# Computer Tools

### Icons and Taskbar

Icons for the **Computer Tools** are located in the **Pinned** area of the **Start Menu**. The icon for the **Start Menu** is displayed on the **Taskbar**.

### **Computer Tools**

### AnyViewer (Remote Desktop)

- 1. Click the Start Menu.
- 2. Click **AnyViewer** in the **Pinned** area to open the program.
  - a. Click the video link below for detailed instructions.
- 3. To close **AnyViewer**, click the **three bars** in the top right corner and click **Exit**.
- 4. Support
  - a. Installation
  - b. <u>Upgrade</u>
  - c. <u>Video</u>

## Cloudflare WARP (VPN | Security)

- 1. Click the Start Menu.
- 2. Click **Cloudflare WARP** in the **Pinned** area to open the program.
- 3. Click the Gray Cloud icon in the Notification area (next to the Date and Time) of the Taskbar.
- 4. Click the **Toggle Button** (disconnected by default) to enable a secure VPN connection and connect to the Cloudflare network (gray cloud icon will turn orange).
- 5. To **Disconnect**, click the **Orange Cloud** icon in the **Notification** area of the **Taskbar** and click the **Toggle Button**.
- 6. Support
  - a. Information
  - b. Installation
  - c. Video

**NOTE**: This tool should be used when connecting to an open or public Wi-Fi network (hotel, coffee shop, restaurant, airport, etc.).

## FreeFileSync (Data Backup)

- 1. Click the Start Menu.
- 2. Click FreeFileSync in the Pinned area to open the program.
- 3. Connect an external storage device.
- 4. Click the **Synchronize** button (top right corner of window) and follow the on-screen instructions.
- 5. Once the data backup is complete, close **FreeFileSync** and disconnect the **external storage device**.
- 6. Support
  - a. Download
  - b. Tutorials
  - c. <u>Videos</u>

**NOTE**: This tool has been preconfigured to copy all contents of the S:\Storage drive to an external device (D:\ or E:\ drive) and run the **Update Synchronization Variant**. The **Update Variant** will copy new and updated files to the external device. This tool should be run at least once a month.